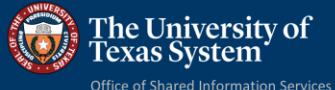

## ESS Personal Details Social Security Number Verification

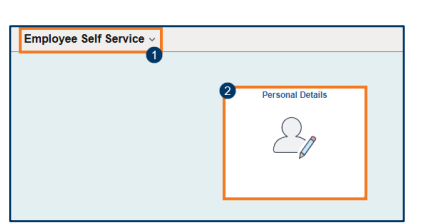

- Open the PeopleSoft Employee Self Service landing page. 1.
- 2. Click on the Personal Details tile.
- 3. Personal Details collection of pages opens, click on the Additional Information link.

| ane Austen 😔           |                                              |         |   |
|------------------------|----------------------------------------------|---------|---|
| orvsr, Human Resources |                                              |         |   |
| Addresses              | Addresses                                    |         |   |
| Contact Details        | Home Address                                 |         |   |
| २ Marital Status       | 123 Sesame Street<br>Anywhere, TX 55555-6274 | Current | > |
| Name                   | Wonderland                                   |         |   |
| % Ethnic Groups        | Mailing Address                              |         |   |
| Emergency Contacts     | No Mailing Address exists.                   |         |   |
| Additional Information | Add Mailing Address                          |         |   |
| Disability             |                                              |         |   |

4. This opens the Additional Information page. 5. Click on the Social Security # button.

| Addresses                                         | Addresses                                                                   |                                          |                                                                                                 |
|---------------------------------------------------|-----------------------------------------------------------------------------|------------------------------------------|-------------------------------------------------------------------------------------------------|
| Contact Details                                   | Home Address                                                                | Personal Details                         |                                                                                                 |
| Marital Status                                    | 123 Sesame Street<br>Anywhere TX 55555-6274 Current                         | Jane Austen<br>Sprvsr, Human Resources   |                                                                                                 |
| Name                                              | Wonderland                                                                  | Addresses                                | Additional Information                                                                          |
| Ethnic Groups                                     |                                                                             | Contact Details                          | Gender Female                                                                                   |
| Lunic oroups                                      | Mailing Address                                                             | 유 Marital Status                         | Date of Birth 12/16/XXXX                                                                        |
| Emergency Contacts                                | No Mailing Address exists.                                                  | 🔚 Name                                   | Social Security Number XXX-XX-6789 Original Start Date 18/01/2007                               |
| Additional Information                            | Add Mailing Address                                                         | 72% Ethnic Groups                        | Last Start Date 08/01/2007                                                                      |
| Disability                                        |                                                                             | C Emergency Contacts                     |                                                                                                 |
|                                                   |                                                                             | 😤 Additional Information                 | Employee Information                                                                            |
|                                                   |                                                                             | 🛃 Disability                             | below. Contact the Human Resources dec he information Cancel Validate Employee Info             |
|                                                   |                                                                             |                                          | 5 plidate Employee Information Enter your social security number and select 'Done' to validate. |
|                                                   |                                                                             |                                          | Social Security Date Of Birth SSN                                                               |
|                                                   |                                                                             |                                          | The numbers are hidden                                                                          |
| The Validate E<br>The employee<br>displays as a d | mployee Info pop-up window ope<br>enters their social security numb<br>ot.  | ens.<br>er (SSN). Each nui               | mber                                                                                            |
| The employee<br>displays as a d<br>Click the Done | enters their social security numb<br>ot.<br>button to validate the number a | er (SSN). Each nui<br>nd close the pop-u | up window.                                                                                      |

**Note:** The numbers are hidden as the user enters them. The user is not able to see the numbers as they type.

9. If the wrong SSN is entered, the message pops up to Invalid entry. The SSN entered does not match our records. Please contact Human Resources. (28514.2) notify the employee. 9 10 10. Click the OK button to close the message. ок

Note: If the "Invalid entry" message appears, before contacting Human Resources, follow steps 11 – 14 to verify the SSN that was entered is correct.

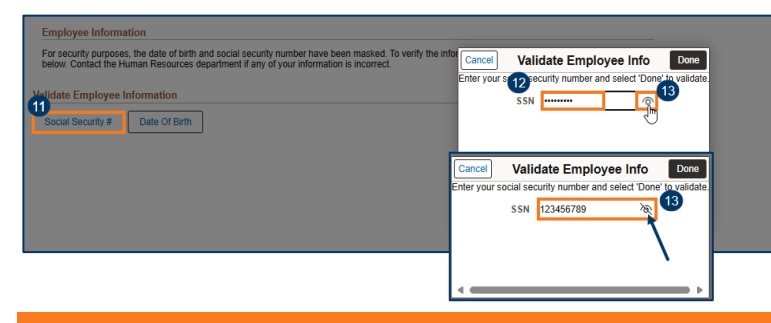

- 11. Click the Social Security # button to reopen the Validate Employee Info pop-up window.
- 12. Enter the social security number (SSN).
- 13. To verify the number that was entered, click on the icon that appears at the end of the SSN box. It unhides the numbers typed until the user clicks out of the box.

🔻 If the number is not correct, the user can change it and enter the correct SSN before clicking the Done button.

14. Click the Done button to validate the number and close the pop-up window.

| Cancel Validate Employee Info |   |  |  |  |
|-------------------------------|---|--|--|--|
| SSN                           | I |  |  |  |
|                               |   |  |  |  |
|                               |   |  |  |  |
|                               |   |  |  |  |
|                               |   |  |  |  |

6 7.

8.